## HOW TO ACCESS YOUR PSAT SCORES- OCTOBER 2015 TEST DATE

The following steps will work if you listed an email address as directed by your test proctor on test day. Our school code is 112360.

- 1. Go to www.collegeboard.org
- 2. Log in to your current account or create one
- 3. Click on "Current SAT" tab in the top left-hand corner
- 4. On the homepage, click on "My Organizer" (under the logo of the man standing on a stack of books)
- 5. Click on "My Test"
- 6. Click on "College Quick Start PSAT/NMSQT"
- 7. Click on "View Score Reports"
- 8. Click on "Add Scores"

\*Students who listed an email on the registration paperwork on the test day will receive an email with a code to access scores around January 11.